## Postup pro přístup ze stolního počítače nebo notebooku

1, Přihlas se do školní pošty – použij k tomu cestu ze školních stránek www.zsceskaves.cz

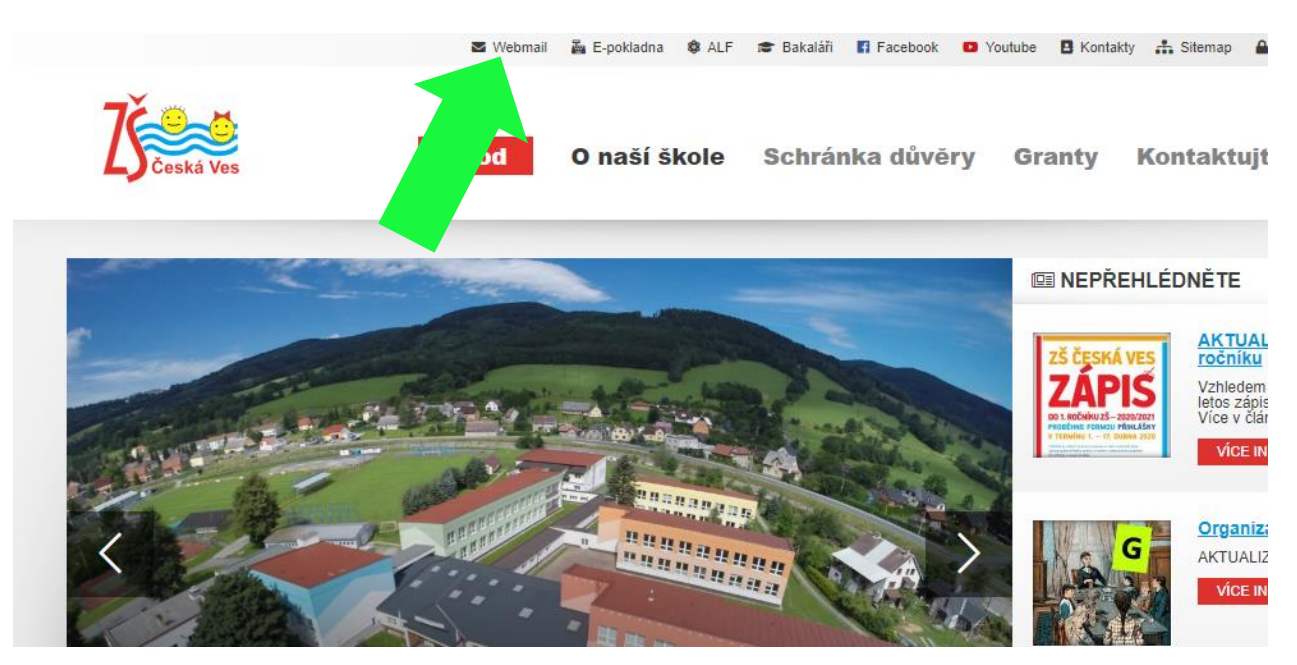

### 2, Použij své přihlašovací údaje

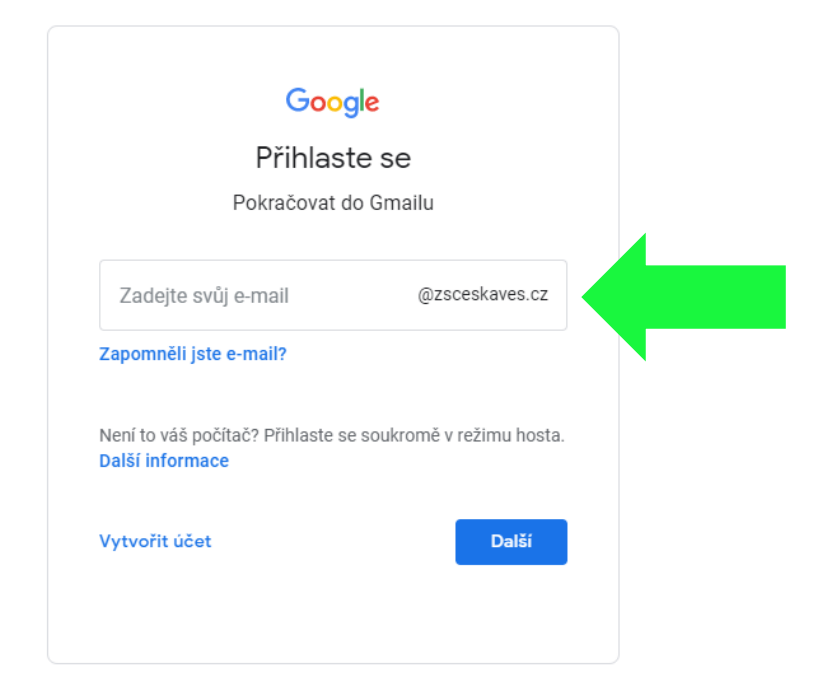

3, V poště je nutné vyhledat mezi prvními e-maily pozvánku do Kurzu a zde potvrdit vstup do kurzu.

| 🔲 🕁 Tým Gmailu          | Tipy pro používání nové doručené pošty v Gmailu - Vítejte v Doručené poště Najdě        |
|-------------------------|-----------------------------------------------------------------------------------------|
| 🔲 📩 Tým Gmailu          | Získejte oficiální aplikaci Gmail - Získejte oficiální aplikaci Gmail Nejlepší funkce s |
| 🗌 📩 Filip Worm (Učebna) | Pozvánka do kurzu: "7.B Třídní skupina" - Ahoj, Pavel,Filip Worm (worm@zsceska          |
| Využíváte 0,02 GB       | Programové zásady                                                                       |

#### - tento e-mail ti mohl přijít z adresy badura, worm a nebo steigerová@zsceskaves.cz

Filip Worm (worm@zsceskaves.cz) vás zve k výuce kurzu 7.B Třídní skupina.

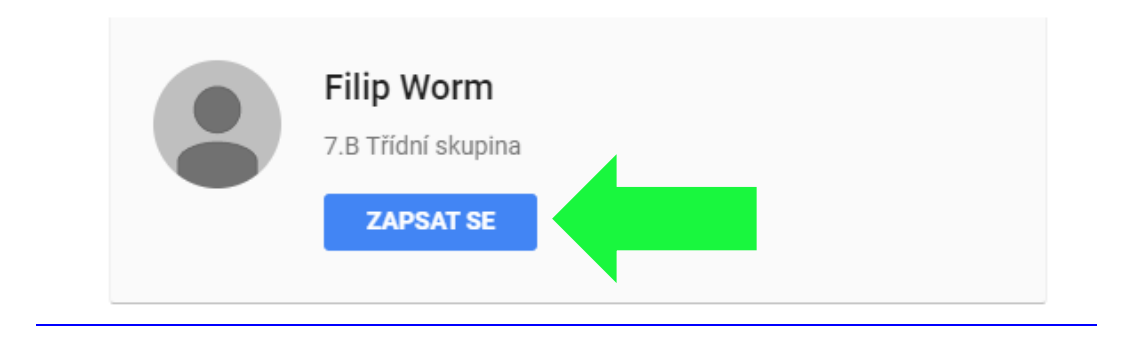

4, Byli jste přesměrováni do Google Učebny – zde klikněte na **Připojit se**.

## Postup pro přístup z chytrého telefonu nebo tabletu

- pro vstup do Učebny z telefonu nebo tabletu potřebujete nainstalovat aplikaci Google Učebna
- z chytrého zařízení jděte do:

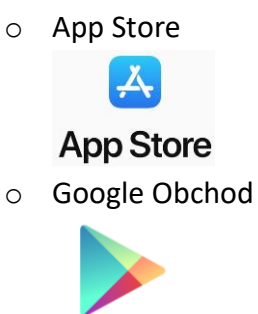

Google Play

- najděte aplikaci a nainstalujte
- přihlaste se prostřednictvím vašich údajů
- 1, Vstupte do příslušného obchodu

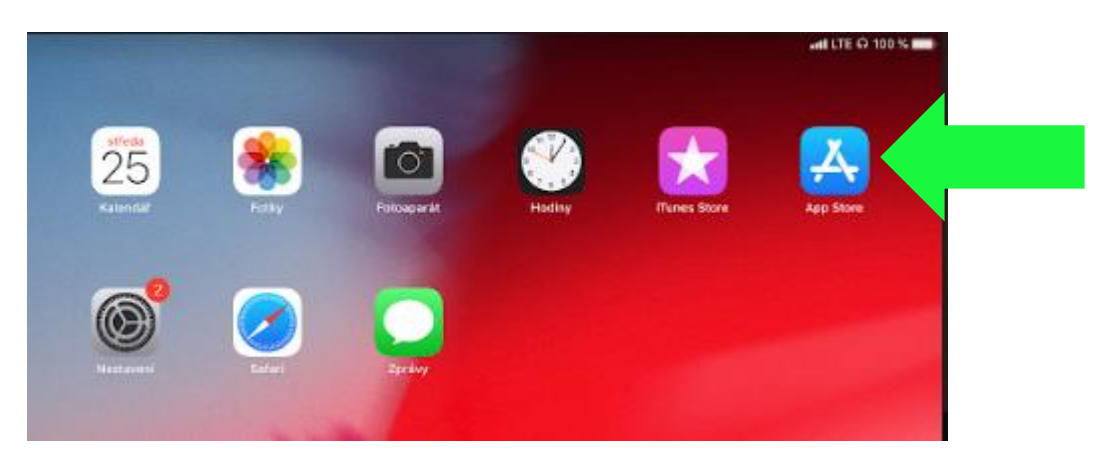

# 2, Vyhledejte aplikaci Google Classroom

|          |                                                                  |        |          | Apli                                                            | kace   |     |                                                  |          |        |                                                      |
|----------|------------------------------------------------------------------|--------|----------|-----------------------------------------------------------------|--------|-----|--------------------------------------------------|----------|--------|------------------------------------------------------|
| Zkuste   | e tyto populární apli                                            | kace   |          |                                                                 |        |     |                                                  |          |        | Zobrazit vše                                         |
| in       | Linkedin: Network &<br>Job Finder<br>Obchod                      | ZÍSKAT | •        | Headspace: Meditatio<br>Zdrevila filtoria                       | ZISKAT | 8   | Simply Plano by JoyTu<br>VzdMarini               | ZISKAT   | A.     | ABA English -<br>Muvit anglicky<br>Anglitme pro semi |
| 30       | 30 Denni Vyzva: Zdravi<br>& Cviky<br>Oriceni ne brithe a fitness | ZÍSKAT | E        | Peak - Brain Training<br>vzdátkvaní                             | ZÍSKAT | ¥   | Dropbox - Backup,<br>Sync, Share<br>Produktivita | ZİSKAT   | ٥      | SWEAT: Kayla I<br>Zoravi a fitness                   |
| Ľ        | Lifesum: Diet & Macro<br>Zdravia fitness                         | ZİSKAT | 0.0      | Duolingo - Language<br>Vzdělavání                               | ZÍSKAT | •   | Evernote<br>Produktivita                         | ZİSKAT   | -      | Smule - The So<br>Singing App<br>Hutba               |
| Aplika   | ce, co nás teď baví                                              |        |          |                                                                 |        |     |                                                  |          |        | Zobrazit vše                                         |
| Ò        | YAZIO: Počítadlo Kaloní<br>Hubrutí a počítaní kaloní             | ZÍSKAT |          | Pillow Automatic Slee<br>Zdravi a filmess                       | ZİSKAT | zen | Zen: Meditation & Sleep<br>Zoraw a famesa        | ZİSKAT   |        | Planny 3 - Sma<br>Do List<br>Produktivita            |
| 0        | Sleep Cycle - Sleep B<br>Zdiski a Stress                         | ZİSKAT | $\int$   | flowkey<br>Vzdělávání                                           | ZİSKAT | Ru  | Adobe Premiere Rush<br>for Video<br>Foto a video | ZİSKAT   |        | Charcoal<br>Neletraje                                |
| $\Theta$ | SmartGym: Manage Y.,<br>Zdravi a Stress                          | ZİSKAT | <b>(</b> | Mondly: Naučte se<br>33 jazyků<br>Anglicky Pranouzsky Japon     | ZİSKAT | ۲   | Houseparty<br>Social still                       | ZISKAT   | •      | May the Forces<br>Vestiliaries                       |
| Cvičer   | ní na doma                                                       |        |          |                                                                 |        |     |                                                  |          |        | Zobrazit vše                                         |
| adidas   | adidas Training by Run<br>Zdraví a litness                       | P      | 7        | Seven - 7 Minute Wor<br>Zdravi a filmess                        | ZÎSKAT | Ś   | Sworkit Fitness & Wor<br>Zdravi a filmesa        | ZİSKAT   | ١      | Workout Traine<br>Ztravi a filmess                   |
| 4        | Asana Rebel: Get in S.,<br>Zdravi a Stress                       | ZİSKAT |          | Freeletics – Training C<br>Zdravi a fitness                     | Q      | 6   | Streaks Workout<br>Zdraví a Reesa                | 99,00 Kč |        |                                                      |
| 8fit     | Sfit Workouts & Meal<br>Zmax's Thess                             | ZİSKAT | 30       | 30 Denni Vyzva: Zdravi<br>& Cviky<br>Cvices na briche a filmese | ZÍSKAT | ٥   | SWEAT: Kayla Itsines<br>Zdravi a filmess         | ZİSKAT   |        |                                                      |
|          | Drest                                                            |        | £ 117    | S As                                                            | liace  |     | 💩 Arcade                                         | C        | Histor |                                                      |

3, Získejte (Get) -> instalujte aplikaci

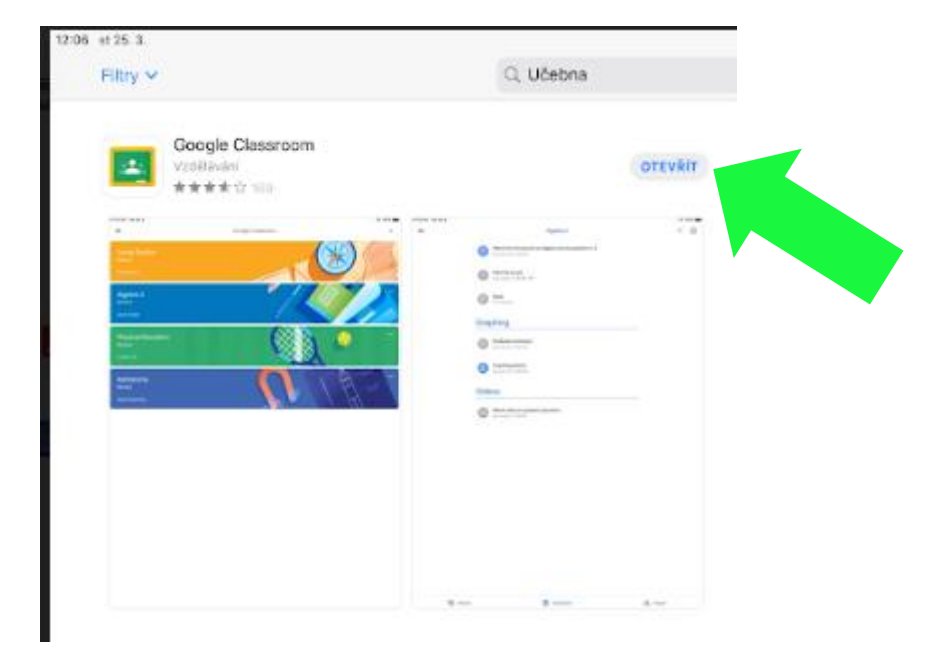

4, Někam na plochu se vám nainstalovala aplikace Google Učebna – hledejte ikonu

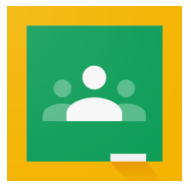

5, Otevřete aplikaci a přihlaste se svým účtem

| C Přihlásit se                                                                 |  |
|--------------------------------------------------------------------------------|--|
| Google                                                                         |  |
| Přihlaste se                                                                   |  |
| Použijte účet Google. Budete také přihlášení do služeb Google<br>v aplikacích. |  |
| E-mail nebo telefon                                                            |  |
| Zapomněli jste e-mail?                                                         |  |
| Vytvořit účet Datší                                                            |  |
|                                                                                |  |
|                                                                                |  |
|                                                                                |  |
|                                                                                |  |

6, Vyberte roli – Jsem student

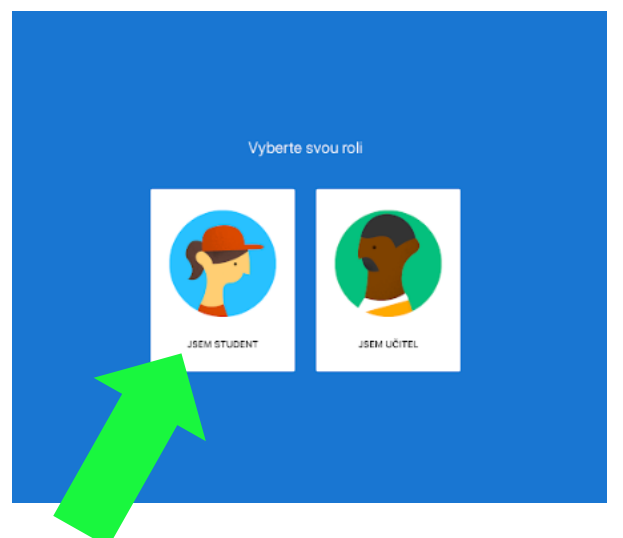

7, Vítejte ve své třídě

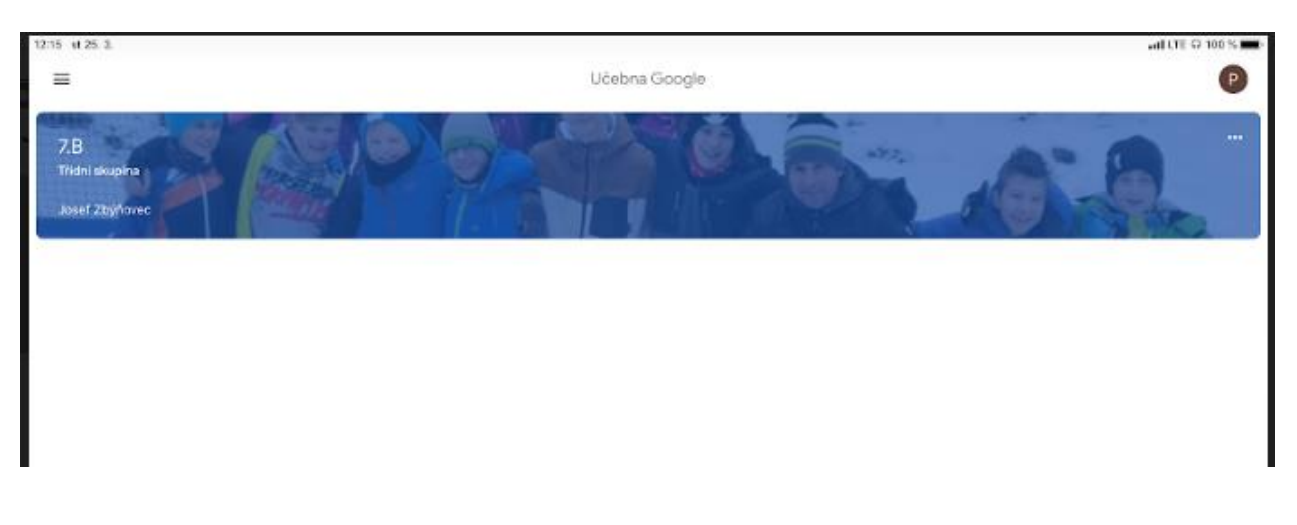